## Volunteer Registration Information - 2021 FIRST Robotics Competition

Sign up to be a Team Advisor in a few easy steps! THANK YOU

- Log Into your *FIRST* Dashboard (Top of Home Page, My Dashboard)
- Select Volunteer Registration
- Select Event Volunteering
  - On Page Headlined "Search for an Event
  - Click on Clear Filters
  - Click on the Blue "FIRST Robotics Competition Box
  - o Click "Apply Filters"
    - 36 Events will appear on the page

At the top of the events page, are the three "remote" Challenges for 2021 (these are not for the Team Advisor role)

- *FIRST* Robotics Competition: *FIRST* Innovation Challenge Event presented by Qualcomm
- *FIRST* Robotics Competition: INFINITE RECHARGE at Home Challenge Event
- FIRST Robotics Competition: Game Design Challenge Event

| < Back to Dashboard                                     |                              |                                                                                         |                                                                                     |                                                                                                    |  |
|---------------------------------------------------------|------------------------------|-----------------------------------------------------------------------------------------|-------------------------------------------------------------------------------------|----------------------------------------------------------------------------------------------------|--|
| Don't see an event in your area? Click here to App      | ity to a Progra<br>your inte | am. This option will allow you to complet<br>rest in volunteering at local events. Chec | e your volunteer registration information, yo<br>k back often for new events!       | outh protection screening, and indicate                                                            |  |
| Event Filters CLARFUT                                   | (785)                        | 36 Event(s) located                                                                     |                                                                                     |                                                                                                    |  |
| Program(s)                                              |                              | FIRST Robotics Competition<br>FIRST Innovation Challenge Event                          | FIRST Robotics Competition<br>INFINITE RECIABLE At Home                             | FIRST Robotics Competition<br>Game Design Challenge Event                                          |  |
| FIRST <sup>®</sup> LEOO <sup>®</sup> League - Explore   |                              | EVENT LOCATION. FIRST<br>Manchester, NH                                                 | EVENT LOCATION: FIRST                                                               | EVENT LOCADOR: FIRST<br>Marchester (M<br>EVENT DATE(D):<br>D4/26/2021 - 04/20/2021<br>SET UP DATE: |  |
| FIRST <sup>#</sup> LEGO <sup>®</sup> League - Challenge |                              |                                                                                         | Manchester, NH                                                                      |                                                                                                    |  |
| FIRST <sup>#</sup> Tech Challenge                       |                              | 04/12/2021-04/16/2021                                                                   | 64/19/2021 - 04/23/2021                                                             |                                                                                                    |  |
| FIRST <sup>#</sup> Robotics Competition                 |                              | SET UP DATE:<br>TBA                                                                     | SET UP DATE:<br>TEA                                                                 | TEA DOWN DATE                                                                                      |  |
| No. of States                                           |                              | TEAR DOWN DATE:<br>TEA                                                                  | TEAR DOWN DATE:<br>TEA                                                              | 784                                                                                                |  |
| Location                                                |                              |                                                                                         |                                                                                     |                                                                                                    |  |
| Country                                                 |                              | VOLUNTEER                                                                               | VOLUNTEER                                                                           | VOLUNTEER                                                                                          |  |
| Select Country                                          | × 1                          |                                                                                         |                                                                                     |                                                                                                    |  |
| State                                                   |                              |                                                                                         |                                                                                     |                                                                                                    |  |
| Select State                                            | ×.                           | PROV Debalan Consulting                                                                 | FIRST Robotics Competition<br>Central Aala, Africa, & Europe Region<br>Avante Event | Edit Tabatia Constation                                                                            |  |
| Zip / Postal Code                                       |                              | Caribbeen & South American Region                                                       |                                                                                     | China Region Awards Event                                                                          |  |
| Zip Code / Postal Code                                  |                              | EVENT LOCATION: FIRST                                                                   | EVENT LOCATION FIRST                                                                | EVENT LOCATION: FIRST<br>Manchester, NM                                                            |  |
| Date                                                    |                              | Manchester, NH<br>PAPERT DATE(S)                                                        | Manchester, NH<br>EVENT DATE(S):<br>05/03/2021 - 05/07/2021                         | EVENT DATE(3)<br>05/03/2021 - 05/97/2021                                                           |  |
| From To                                                 |                              | 05/03/2021 - 05/07/2021                                                                 |                                                                                     | SET UP DATE                                                                                        |  |
| Start Date End Date                                     | 121                          | TBA                                                                                     | SET UP DATE:<br>TEA                                                                 | TEA<br>TEAR DOWN DATE:                                                                             |  |
|                                                         |                              | TEAR DOWN GATE<br>TEA                                                                   | TEAR DOWN DATE.<br>TEA                                                              | TBA                                                                                                |  |
| Name                                                    |                              |                                                                                         |                                                                                     |                                                                                                    |  |
| Event.City or Venue                                     |                              | VOLUNTEER                                                                               | VOLUNTEER                                                                           | VOLUNTEER                                                                                          |  |
| Event Name, City or Venue                               |                              |                                                                                         |                                                                                     |                                                                                                    |  |
|                                                         |                              |                                                                                         |                                                                                     |                                                                                                    |  |

Listed next, in alphabetical order by event name, are the Regional Awards events. You will want to scroll down to the Regional Awards event that is closest to you to register to be a Team Adviser. For California they the Greater Central Valley, Greater Los Angeles, Greater San Diego and Greater San Francisco Bay regions.

| Program(s)                             |                   |        | FIRST Robotics Competition<br>Upper Midwest Region Awards Event |
|----------------------------------------|-------------------|--------|-----------------------------------------------------------------|
| FIRST <sup>®</sup> LEGO <sup>®</sup> I | _eague - Explore  |        | EVENT LOCATION: FIRST                                           |
| FIRST®LEGO®L                           | eague - Challenge |        | EVENT DATE(S):                                                  |
|                                        | Lou II            |        | 05/03/2021 - 05/07/2021                                         |
| FIRS1® Tec                             | h Challenge       |        | SET UP DATE:<br>TBA                                             |
| FIRST <sup>®</sup> Roboti              | cs Competition    |        | TEAR DOWN DATE:                                                 |
| Location                               |                   |        | TBA                                                             |
| Country                                |                   |        |                                                                 |
| Select Country                         |                   | ~      | VOLUNTEER                                                       |
| State                                  |                   |        |                                                                 |
| Select State                           |                   | $\sim$ |                                                                 |
| Zip / Postal Code                      |                   |        |                                                                 |
| Zip Code / Postal Code                 |                   |        |                                                                 |
|                                        |                   |        |                                                                 |
| Date                                   |                   |        |                                                                 |
| From                                   | То                |        |                                                                 |
| Start Date 🗮                           | End Date          | -      |                                                                 |
|                                        |                   |        |                                                                 |
| Name                                   |                   |        |                                                                 |
| Event,City or Venue                    |                   |        |                                                                 |
|                                        |                   |        |                                                                 |
| Upper Midwest Region                   |                   |        |                                                                 |

A complete list of the 2021 regions is available here.

Once you find the region closest to you follow these steps to register to be a Team Advisor:

- Click on the event box
- Click "All Days" available (the dates listed are NOT the dates that the remote team advising will take place. This will be determined once a FIRST Regional Director connects you with a team and will take place mid-Feb. early Mar.)
- If you are volunteering with your employer, please list this information on your volunteer profile and check the box, yes
- Select "Team Advisor"
- Click "Next"
- Review your FIRST Team affiliations. If there are any teams missing, enter the team numbers in the box, click add.
- Then click complete

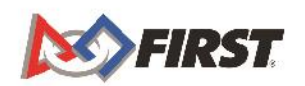

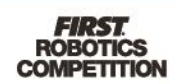

- Return to your personal dashboard
- Check "Pending Applications"
- Confirm that your application to be a Team Advisor is now pending in the event/region in which you'd like to volunteer

| <ul> <li>Pending Applications</li> </ul>                |                       |                          |
|---------------------------------------------------------|-----------------------|--------------------------|
| Upper Midwest Region Awards Event<br>Remote Event - FRC |                       |                          |
| Status: PENDING                                         | Setup Date: TBA       | Location: FIRST          |
| Role: Judge                                             | Event Start: 5/3/2021 | 200 Bedford Street       |
| Days Assigned:                                          | Event End: 5/7/2021   | Manchester, NH 03101 USA |
|                                                         | Tear Down: TBA        | Website:                 |

NEXT: Review your personal profile via the dropdown menu under your name (upper right-hand corner)

Mouse over your name so that the dropdown menu appears.

| My Roles/Invitations       |
|----------------------------|
| My Profile                 |
| Update Email/Password      |
| Acknowledgement Forms      |
| Mentor / Coach Certificate |
| Youth Protection Screening |
| Log Out                    |

- Review all the information listed in your personal profile
- Check that you have signed the acknowledgement forms
- Check that your Youth Protection Screening (YPP) is completed and up to date
  - If your background screening needs to be updated, please follow the links to Sterling Volunteers to complete those forms. In general screening reports are completed within a few business days
- Once your personal profile information, acknowledgement forms, and background screening (YPP) forms are completed, log out of your dashboard.

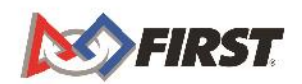

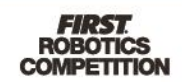